## **Password Recovery Instructions**

From Aspen Login Screen Click on "I forgot my password"

| Login I)<br>Password |                  |                      |
|----------------------|------------------|----------------------|
| Log On               | Clear            | I forgot my password |
| Click                | forgot password" |                      |

Password Reset popup appears. Enter Aspen ID and the email associated with your account, then hit continue. If the pop up does not appear, try allowing popups or another browser or computer.

| ogin ID         |       |  |
|-----------------|-------|--|
| Primaryemail    | ,<br> |  |
|                 | 1     |  |
| Continue Cancel |       |  |

Next the security question pop up box appears. You must have previously setup a security question and answer to proceed. Enter your Security answer then hit submit. The primary email address will receive an email from with the temp password.

| Login ID          | tingenment.               |
|-------------------|---------------------------|
| Primaryenal       | all and high participants |
| Security question | The second statement of   |
| Security answer   |                           |

|   | An e-mail containing your   |      |
|---|-----------------------------|------|
|   | temporary password has been |      |
|   | sent                        |      |
|   |                             |      |
| 2 | OK.                         | hord |

Using the normal log in process at <u>https://ma-swampscott.myfollett.com</u> Enter your ID and the Temporary password from the email.

Now the set new password popup appears. Enter temporary password from email in Current Password and new password that follows requirements in the New Password and Confirm New Password fields then hit Ok.

| Password F<br>Minim<br>At leas<br>Can't<br>date of birth, pers | four password has expired.<br>Please create a new one.<br>OK<br>onal id. or only sequential letters or | , last name,                                                       |
|----------------------------------------------------------------|----------------------------------------------------------------------------------------------------|--------------------------------------------------------------------|
| Current Password<br>New Password<br>Confirm New Password       |                                                                                                    | Enter Temp<br>Password from<br>Enter new<br>password in eac<br>box |
| OK Cancel                                                      |                                                                                                    |                                                                    |